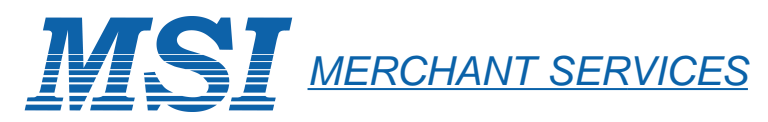

## • OMNI RESTAURANT

| Sale                                                                   | Refund                                                                   | Refund                                                  |  |
|------------------------------------------------------------------------|--------------------------------------------------------------------------|---------------------------------------------------------|--|
| Swipe card<br>and                                                      | Scroll menu until desired option appears (e.g., ♥ on 3200, MORE on 396). | Press the REPRINT key.                                  |  |
| Choose type<br>(Credit or<br>Dabit):                                   | Press: Refund                                                            | Select:                                                 |  |
| or                                                                     | Password: Enter                                                          | Last Receipt Any Receipt                                |  |
| Press: Sale<br>Enter Acct #                                            | Swipe card<br>and                                                        | Scroll hosts,<br>Press: Next Prev                       |  |
| and Enter<br>Exp. Date<br>(MMYY): Enter                                | Choose type<br>(Credit or<br>Debit):                                     | Select host,<br>Press: Select                           |  |
| (Server ID Input or Login)                                             | or<br>Enter Acet #                                                       | Invoice Number: Enter                                   |  |
| Enter amounts<br>(Base amount, tip,<br>cash back, etc):                | and<br>Exp. Date<br>(MMYY): Enter                                        | printing                                                |  |
| Enter PIN Enter                                                        | Server ID Input or Login)                                                | Settlement                                              |  |
| Print Cust Copy? Ves No                                                | Enter amount: Enter                                                      | Press: Settlement                                       |  |
|                                                                        | Enter PIN<br>(For debit) Enter                                           | Scroll hosts,<br>Press: Next Prev                       |  |
| Force                                                                  | Print Cust Copy? Yes No                                                  | Select host,<br>Press:                                  |  |
| Scroll menu until desired option appears (e.g., on 3200, MORE on 396). | Void                                                                     |                                                         |  |
| Press: Force                                                           | Scroll menu until desired option appears (e.g., ↓ on 3200, MORE on 396). | Password: Enter                                         |  |
| Enter Acct # Enter and                                                 | Press: Void                                                              | Enter or confirm amounts.                               |  |
| Exp. Date<br>(MMYY): Enter                                             | Scroll hosts,<br>Press: Next Prev                                        | (Communications Response)<br>(Settlement Report Prints) |  |
| (Server ID Input or Login)                                             | Select host,<br>Press: Select                                            | (                                                       |  |
| Enter amount: Enter                                                    | Void last<br>trans? Yes No                                               |                                                         |  |
| Auth Code: Enter                                                       | Retrieve by     Inv # Acct #                                             |                                                         |  |
| Print Cust Copy? Yes No                                                | Invoice #:<br>Account #: Enter                                           |                                                         |  |
|                                                                        | (Transaction displays)<br>Options are:                                   |                                                         |  |
|                                                                        | Yes No Next<br>To confirm, press YES                                     |                                                         |  |
|                                                                        | Print Cust Copy? Yes No                                                  |                                                         |  |

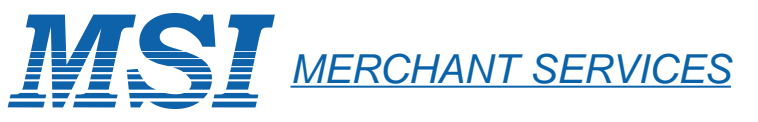

## • **OMNI** Retail

| Sale                                                                |                        | Refund                                                    |                                      | Refund           |                                                   |                                   |
|---------------------------------------------------------------------|------------------------|-----------------------------------------------------------|--------------------------------------|------------------|---------------------------------------------------|-----------------------------------|
| Swipe card<br>and                                                   |                        | Scroll menu until de<br>(e.g.,∳ on 3200,                  | sired option a<br>MORE on 3          | appears<br>396). | Press the REPRINT key.                            |                                   |
| Choose type<br>(Credit or<br>Debit):                                | Card Type              | Press:                                                    | Refu                                 | nd               | Select:                                           |                                   |
| or                                                                  |                        | Password:                                                 | Ente                                 | er               | Last Receipt                                      |                                   |
| Press:<br>Enter Acct #<br>and<br>Exp. Date<br>(MMYY):               | Sale<br>Enter<br>Enter | Swipe card<br>and<br>Choose type<br>(Credit or<br>Debit): | Card                                 | Туре             | Scroll hosts,<br>Press:<br>Select host,<br>Press: | Next     Prev       Select        |
| (Clerk ID Inp<br>Enter amounts<br>(Base amount, cash<br>back, etc): | put or Login)<br>Enter | or<br>Enter Acct #<br>and<br>Exp. Date<br>(MMYY):         | Ent                                  | er               | Invoice Number:<br>printing                       | Enter                             |
| Enter PIN<br>(for Debit)                                            | Enter                  | (Clerk ID Inj                                             | put or Logir                         | n)               | Settle                                            | ement                             |
| Print Cust Copy?                                                    | Yes No                 | Enter amount:<br>Enter PIN<br>(For debit)                 | Ente                                 | er<br>er         | Press:<br>Scroll hosts,<br>Press:                 | Settlement Next Prev              |
| For<br>Scroll menu until des                                        | sired option appears   | Print Cust Copy?                                          | Yes                                  | No               | Select host,<br>Press:                            | Select                            |
| (e.g., on 3200,<br>Press:                                           | Force                  | Scroll menu until de<br>(e.g.,♥ on 3200,                  | sired option a<br>, MORE on 3        | appears<br>396). | Password:<br>(Terminal D                          | Enter                             |
| Enter Acct #<br>and                                                 | Enter                  | Press:                                                    | Vo                                   | oid              | Enter or confirm an                               | nounts.                           |
| Exp. Date<br>(MMYY):                                                | Enter                  | Press:                                                    | Next                                 | Prev             | (Communicat<br>(Settlement                        | tions Response)<br>Report Prints) |
| (Clerk ID Inp                                                       | out or Login)          | Press:                                                    | Sele                                 | ect              |                                                   |                                   |
| Enter amount:                                                       | Enter                  | Void last<br>trans?                                       | Yes                                  | No               |                                                   |                                   |
| Auth Code:                                                          | Enter                  | Retrieve by                                               | Inv #                                | Acct #           |                                                   |                                   |
| Print Cust Copy?                                                    | Yes No                 | Invoice #:<br>Account #:<br>(Transactic<br>Optio<br>Yes N | Ente<br>m displays)<br>ns are:<br>No | er Next          |                                                   |                                   |
|                                                                     |                        | To confirm, press Y                                       | YES                                  |                  |                                                   |                                   |
|                                                                     |                        | Print Cust Copy?                                          | Yes                                  | No               |                                                   |                                   |

| Phone Order                                                            | Reports                                                                          | Batch Reviews                                                                 | Tip Adjust                                                                                  | Reports                                                                                                    |
|------------------------------------------------------------------------|----------------------------------------------------------------------------------|-------------------------------------------------------------------------------|---------------------------------------------------------------------------------------------|----------------------------------------------------------------------------------------------------|
| Scroll menu until desired option appears (e.g.) on 3200, MORE on 396). | Press the REPRINT key.                                                           | On the 3200, scroll menu until desired option appears                         | Press the TIP key.                                                                          | Press the REPORTS key.                                                                                                 |
| Press: Phone Order                                                     | Select report to print:<br>(Totals and Detail options<br>require host selection) | Press: Batch<br>Review                                                        | Scroll hosts, Next Prev                                                                     | Select reports to print:<br>(Totals and Detail options<br>required host selection)                                     |
| Enter Acct # Enter<br>and<br>Exp. Date<br>(MMYY): Enter                | Totals     Detail     Server       Report     Report     Reports                 | Scroll hosts, Next Prev                                                       | Select host,<br>Press: Select<br>Password: Enter                                            | Totals<br>Report Report Report Report                                                                                  |
| (Clerk ID Input or Login)                                              | TotalsDetailReportReport                                                         | Press: Select                                                                 | Retrieve by                                                                                 | TotlsDetlUnadjReptReptRept                                                                                             |
| Enter amount: Enter                                                    | Note: Server Details can be<br>printed or all servers or for                     | Password: Enter                                                               | Srvr Amt Acct Inv#                                                                          | Serv<br>Tbl IRS<br>Report Report                                                                                       |
| Address Enter<br>and/or<br>ZIP Code<br>Print Cust Copy? Yes No         | a single server.                                                                 | Retrieve by       Clrk     Amt     Acct     Inv#       (Transaction displays) | (Transaction displays)<br>Select: Adj Next<br>V<br>Enter new tip amount. Adjusted           | Note: The Server Detail, IRS, and<br>Discount Tip reports can be<br>printed for all servers or for<br>a single server. |
|                                                                        |                                                                                  | Make Selection - Terminal Prompts:                                            | above with ADJUST or NEXT.                                                                  |                                                                                                    |
|                                                                        |                                                                                  | Adj Prnt Void Next                                                            | Press CLEAR once to return to<br>"Retrieve By" menu or twice to<br>roturn to idla           |                                                                                                    |
|                                                                        |                                                                                  | Note: You may adjust Amount or<br>Clerk ID.                                   |                                                                                             |                                                                                                    |
|                                                                        |                                                                                  | Press CLEAR twice to return to Idle.                                          | <b>Server Functions</b>                                                                     | Batch Review                                                                                                    |
|                                                                        |                                                                                  |                                                                               | Scroll menu until desired option appears<br>(e.g.,♥ on 3200, MORE on 396).                  | Scroll menu until desired option appear<br>(e.g., on 3200, MORE on 396).                                               |
|                                                                        |                                                                                  |                                                                               | Press: Server<br>Setup                                                                      | Press: Batch<br>Review                                                                                                 |
|                                                                        |                                                                                  |                                                                               | Password: Enter                                                                             | Scroll hosts, Next Prev                                                                                                |
|                                                                        |                                                                                  |                                                                               | LogonLogoffAddServerServerServer                                                            | Select host,<br>Press: Select                                                                                          |
|                                                                        |                                                                                  |                                                                               | Modify<br>Server Delete<br>Server All Svrs                                                  | Password: Enter                                                                                                    |
|                                                                        |                                                                                  |                                                                               | Note: Servers are either Added                                                              | Retrieve by                                                                                                    |
|                                                                        |                                                                                  |                                                                               | and Deleted, or Logged On<br>and Logged Off depending on<br>how the terminal is configured. | Srvr Amt Acct Inv<br>(Transaction displays)                                                                            |
|                                                                        |                                                                                  |                                                                               |                                                                                             | Make Selection - Terminal Prompts:                                                                                     |
|                                                                        | Report key:                                                                      |                                                                               |                                                                                             | Adj Prnt Void Ne                                                                                                    |
|                                                                        | * = Trans. adjusted                                                              |                                                                               |                                                                                             | Note: You may adjust Base Amount,<br>Tip, or Server ID.                                                                |
|                                                                        |                                                                                  |                                                                               |                                                                                             | Press CLEAR twice to return to idle                                                                                    |

| rts                                                                                                    | Tab                                                                                                    |              |  |  |  |
|----------------------------------------------------------------------------------------------------|----------------------------------------------------------------------------------------------------|--------------|--|--|--|
| key.                                                                                                    | Scroll menu until desired option ap<br>(e.g.,♥ on 3200, MORE on 39                                                                         | pears<br>6). |  |  |  |
| ıt:<br>tions<br>ion)                                                                                                    | Press: Tab                                                                                                    |              |  |  |  |
| I       Server<br>Report         Unadj<br>Rept         Discn<br>Report         ail, IRS, and<br>eports can be<br>servers or for | Select:<br>Open Close Del Tabs<br>Tab Tab Account #: Enter<br>(Transaction displays)<br>Options are:<br>Yes No N<br>To confirm, press Yes. | Tab<br>Rept  |  |  |  |
|                                                                                                    | Note: On Open Tab:<br>Swipe card,<br>Enter server ID,<br>Enter amount or accept<br>default amount                                          |              |  |  |  |
| eview<br>ed option appears<br>ORE on 396).<br>Batch                                                                             | Note: On Close Tab:<br>Enter server ID,<br>Enter new base amount,<br>Enter Zip                                                             | ,            |  |  |  |
| Review                                                                                                    |                                                                                                    |              |  |  |  |
| Select                                                                                                    |                                                                                                    |              |  |  |  |
| Enter                                                                                                    |                                                                                                    |              |  |  |  |
| Acct Inv#                                                                                                    |                                                                                                    |              |  |  |  |

Report key: m = Manually keyed \* = Trans. adjusted

Next